# 医療IT化DXサイト サービス紹介記事作成マニュアル

2023/10/16

ログイン/新規会員登録にて会員登録をお願い致します。 ※会員でないと記事投稿が出来ない仕様となっております

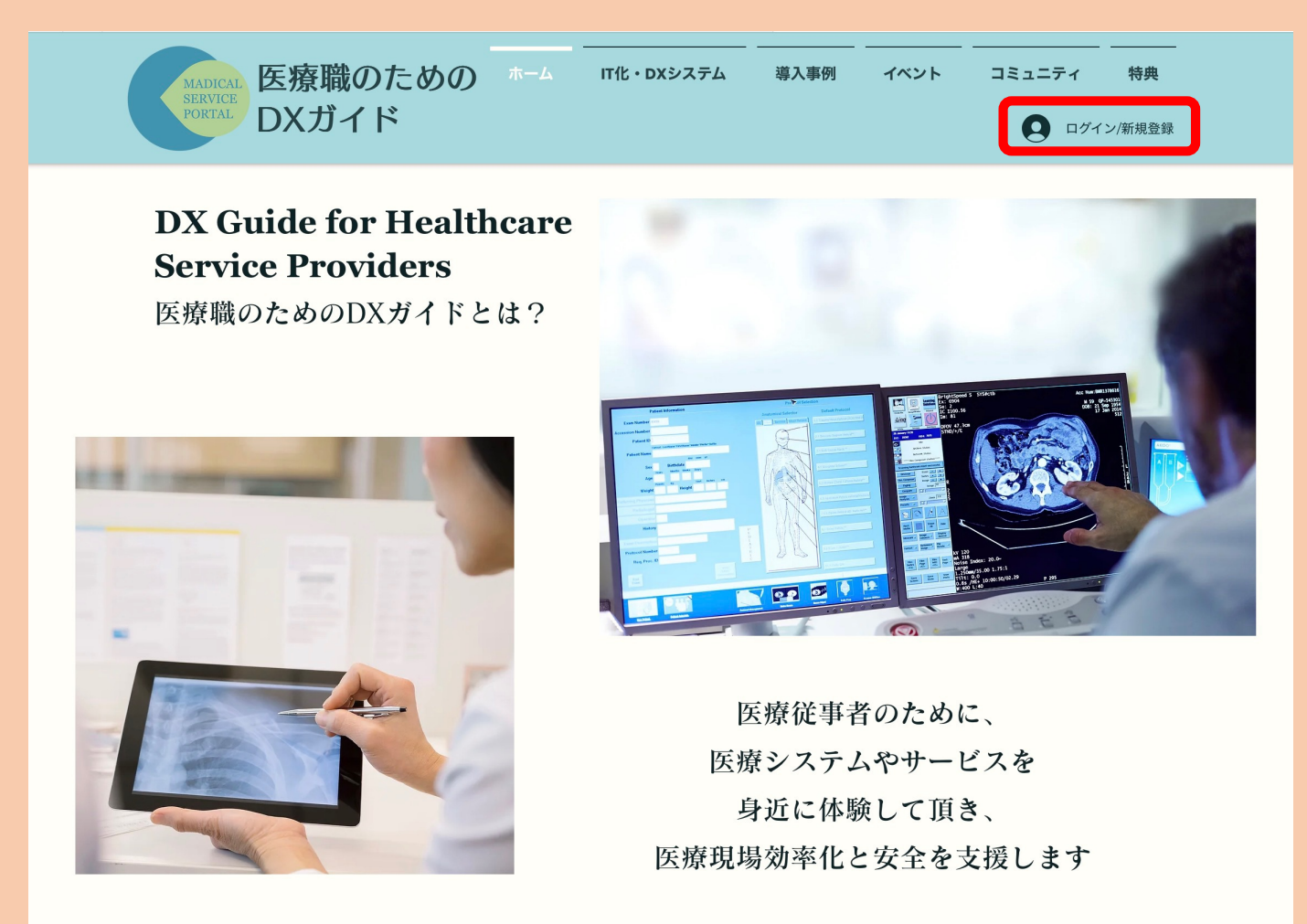

操作1 ログインできましたら、 「IT化・DXシステム」を選択して ください。

操作 2 「Create New Post」 を選択してください。

※注意 記事は下書き保存ができません。 PPT等に記事イメージを作成してから、 一気に作成していただく必要がござい ます。

記事が承認され公開されましたら、編 集が可能です。

今現在下書き保存が出来るよう機能依 頼中ですので、今しばらくお待ちくだ さいませ。

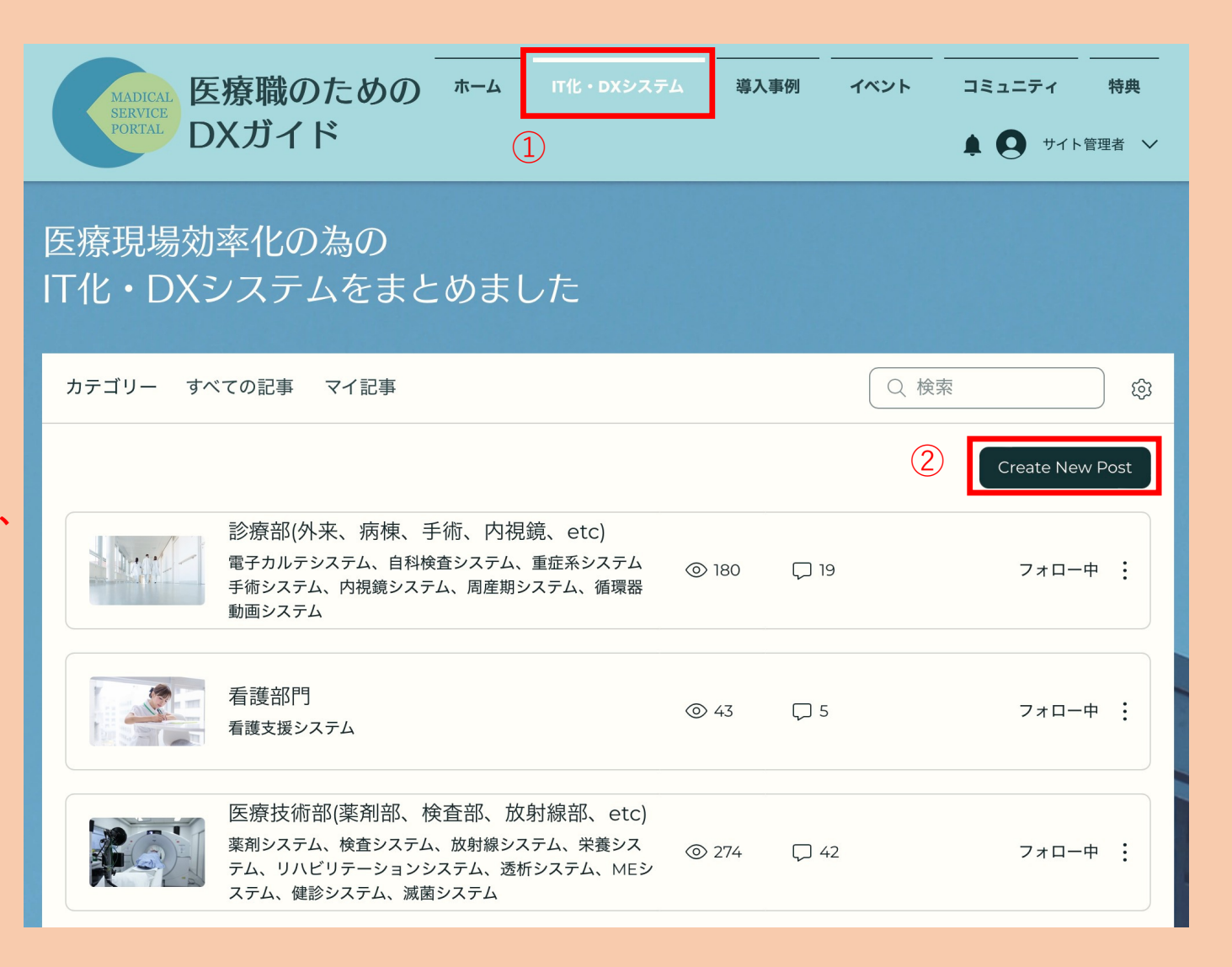

#### 操作3 カテゴリー すべての記事 マイ記事 Q 検索 カテゴリーを選択してください。 カテゴリー 操作4 3 $\sim$ カテゴリーを選択 (4) 記事をここに入力してください。 ※入力のルールは次のページ記載 記事投稿者: サービス提供者B ※注意 記事のタイトルを入力 記事は下書き保存ができません。 ここに記事の本文を入力してください。写真や動画などを追加して、メッセージを伝えましょう。 (+)PPT等に記事イメージを作成してから、 一気に作成していただく必要がござい ます。 記事が承認され公開されましたら、編 集が可能です。 今現在下書き保存が出来るよう機能依 頼中ですので、今しばらくお待ちくだ さいませ。 Image: Oracle of the second second secon キャンセル 公開

3

#### 操作5

タイトルに

・(何システムか)╋商品名♥企業 名を入力してください。

### 操作6

・主な対象を入力 文字の大きさは最小、左寄せにし てください。

### 操作7

・システム名とキャッチコピーを
 入力(キャッチコピーが無い場合
 はシステム名のみ)
 文字の大きさは最大、中央寄せ
 システム紹介しているリンクを貼り付けてください。

## 操作8 ・システム紹介の画像を添付 中央寄せにしてください。

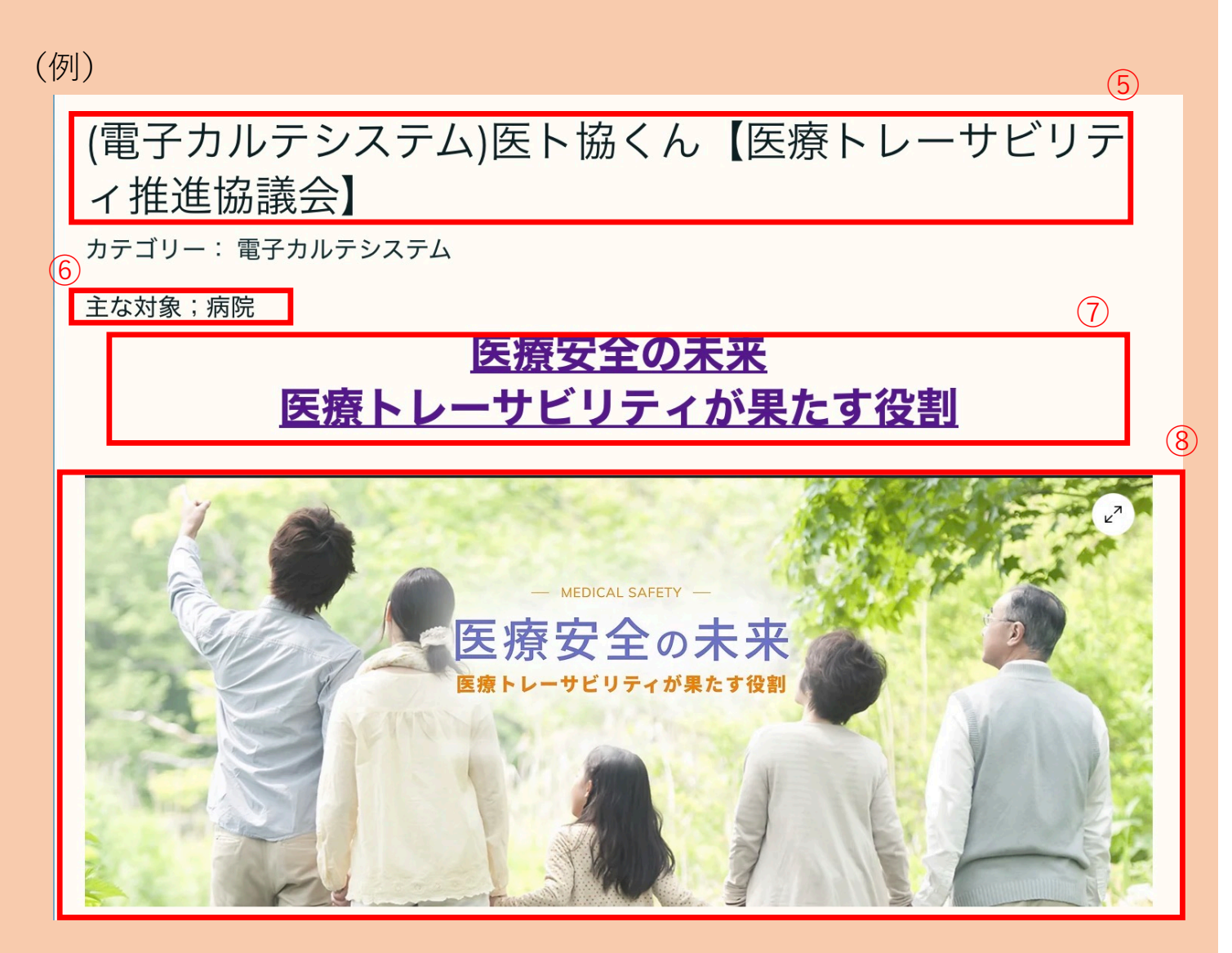

| 操作9<br>以降はサービスの紹介を自由に記<br>載してください。 | (例) | <ul> <li>一般社団法人医療トレーサビリティ推進協議会(医ト協)について</li> <li>我々は、医療現場で利用される医薬品、医療機器、医療材料等の製造、流通から処方・服用、使用、廃棄に至るライフサイクル全体について、</li> <li>今こそ、患者や利用者の安心と安全を確保し新たな価値を創出する仕組みが求められているのではないかと考え、</li> <li>我が国における医療分野のトレーサビリティを確立することを目的として、本協議会を設立しました。</li> </ul> |
|------------------------------------|-----|----------------------------------------------------------------------------------------------------|
|                                    |     |                                                                                                    |
|                                    |     |                                                                                                    |
|                                    |     |                                                                                                    |

#### 操作10

最後に「※各メーカー様の商品 ページ内容を記載しております。 変更になる場合もありますので各 メーカ様のサイトをご確認くださ い。」と記載してください。

## (例)

# <u>お問い合わせ</u>

※各メーカー様の商品 ページ内容を記載しております。 変更になる場合もありますので各 メーカ様のサイトをご確認くださ い。

## 操作11

全て記載終わりましたら、公開ボ タンを押してください。

管理者(医ト協)が内容を確認しま して、承認をしましたら掲載され ます。

| カテゴリー すべての記事 マイ記事                     | Q. 検索       |
|---------------------------------------|-------------|
| カテゴリー                                 |             |
| カテゴリーを選択 🗸                            |             |
| 記事投稿者:サービス提供者B                        |             |
| 記事のタイトルを入力                            |             |
| (+) ここに記事の本文を入力してください。写真や動画などを追加して、メッ | セージを伝えましょう。 |
|                                       |             |
|                                       |             |
|                                       |             |
|                                       |             |
| © □□ ⊥ GIF ⓒ  ˘≡ Ξ ඕ ш                |             |
|                                       | 11          |
|                                       | ( キャンセル 公開  |
|                                       |             |

# 1社1製品までシステム記事作成が無料です。 複数製品を掲載ご希望の場合は別途、 問合せフォームよりお問い合わせください。